# TOASTMASTERS PATHWAYS learning experience

## PATHWAYS

Base Camp 101: Session 4 Brent J Anderson, DTM – Pathways Ambassador and Guide

### **Session 4 Content**

Accessing Speech Evaluation Resources Print a Project and Resources Saving Documents to Your E-Portfolio

### Accessing Speech Evaluation Resources

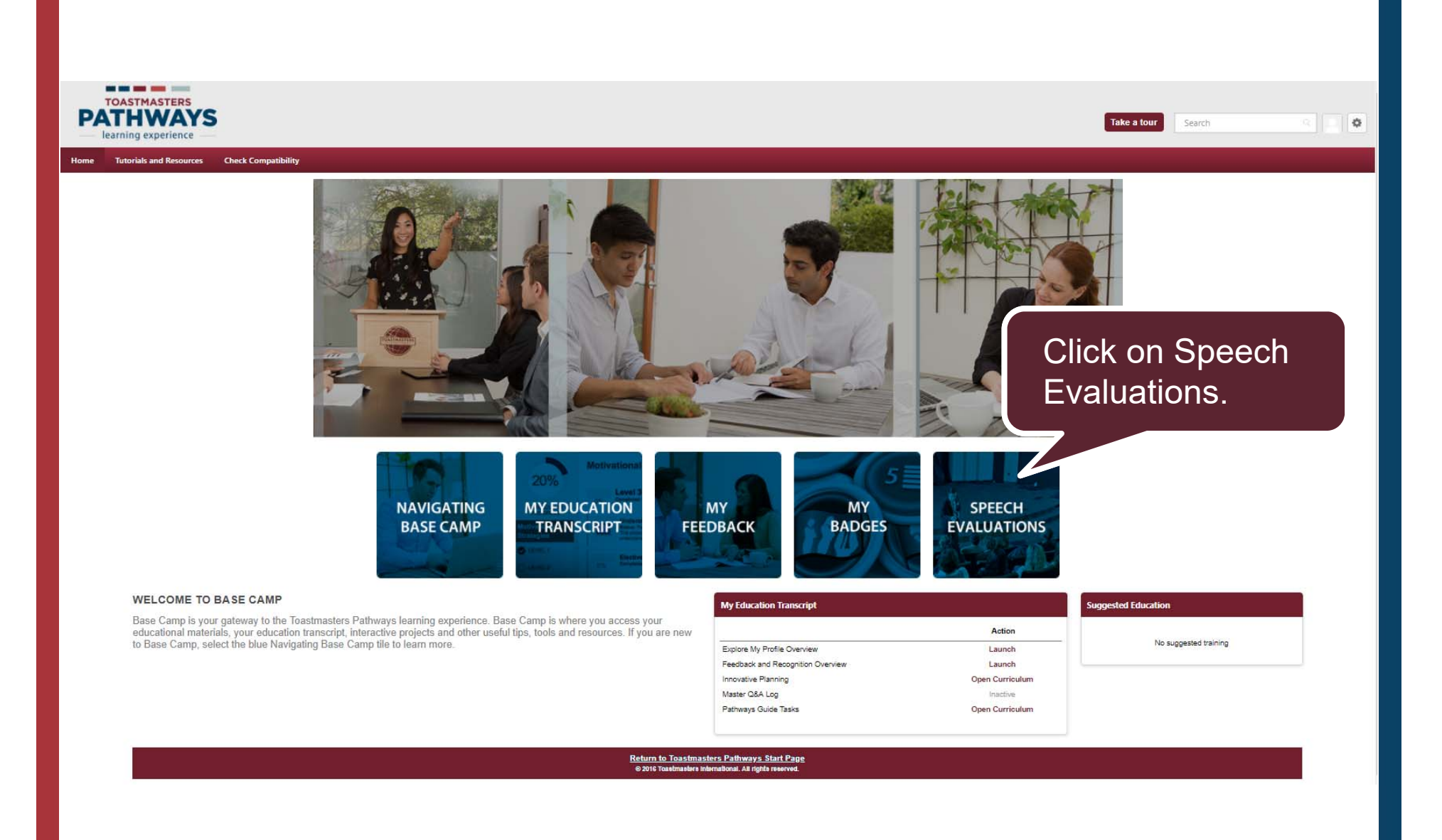

#### **Evaluation Resources**

Select a project title below to view the evaluation resource.

| Active Listening                    | Distinguished<br>Toastmaster                            | Lead in Any<br>Situation                     | Mentoring                      | Reflect On Your Path                         |
|-------------------------------------|---------------------------------------------------------|----------------------------------------------|--------------------------------|----------------------------------------------|
| Advanced Mentoring                  | Effective Body<br>Language                              | Leading in Difficult<br>Situations           | Moderate a Panel<br>Discussion | Researching and<br>Presenting                |
| Building a Social<br>Media Presence | Ethical Leadership                                      | Leading in Your<br>Volunteer<br>Organization | Motivate Others                | Successful<br>Collaboration                  |
| Communicate<br>Change               | Evaluation and<br>Feedback—<br>Evaluation Resource<br>1 | Leading Your Team                            | Negotiate the Best<br>Outcome  | Team Building                                |
| Connect with<br>Storytelling        | Evaluation and<br>Feedback—<br>Evaluation Resource<br>2 | Lessons Learned                              | Persuasive<br>Speaking         | Understanding<br>Conflict Resolution         |
| Connect with Your<br>Audience       | Evaluation and<br>Feedback—<br>Evaluation Resource<br>3 | Make Connections<br>Through Networking       | Planning and<br>Implementing   | Understanding<br>Emotional<br>Intelligence   |
| Create a Podcast                    | Focus on the<br>Positive                                | ind and click o                              | on the                         | Understanding Vocal<br>Variety               |
| Creating Effective<br>Visual Aids   | High Performance<br>Leadership                          | lesired project                              | Speak<br>ally                  | Understanding Your<br>Communication<br>Style |
| Cross-Cultural<br>Understanding     | Ice Breaker                                             | Manage Projects<br>Successfully              | Present a Proposal             | Understanding Your<br>Leadership Style       |
| Deliver Social<br>Speeches          | Improvement<br>Through Positive<br>Coaching             | Manage Successful<br>Events                  | Public Relations<br>Strategies | Using Descriptive<br>Language                |

| Training Details                                                    |                                                                                                    |
|---------------------------------------------------------------------|----------------------------------------------------------------------------------------------------|
| Training De                                                         | atails                                                                                                    |
| Ice Br<br>Materia                                                   | Click on launch                                                                                                    |
| This evaluation resource<br>your device, or print an<br>evaluating. | e is for the "Ice Breaker" project. Use it in your club to evaluate a member completing this project. You can download and complete the resource on<br>id complete it by hand. How you choose to complete the evaluation depends on your preference and the preference of the member you are |
| Before launching this it                                            | em, ensure that your pop-up blocker is turned off.                                                                                                    |
| Available Languag                                                   | es                                                                                                    |
| English (US)                                                        |                                                                                                    |
| Version                                                             |                                                                                                    |
| 1.0                                                                 |                                                                                                    |
| Subjects                                                            |                                                                                                    |
| Evaluation Resources                                                | > English                                                                                                    |

|            | EVALUATION FORM | Evaluation form v<br>open as a PDF. |
|------------|-----------------|-------------------------------------|
| Member Nar | ne              | Date                                |
|            |                 | Chooch Longth 4 6 minutes           |

#### **Purpose Statement**

The purpose of this project is for the member to introduce himself or herself to the club and learn the basic structure of a public speech.

#### Notes for the Evaluator

This member is completing his or her first speech in Toastmasters. The goal of the evaluation is to give the member an effective evaluation of his or her speech and delivery style. Because the "Ice Breaker" is the first project a member completes, you may choose to use only the notes section and not the numerical score.

#### **General Comments**

You excelled at:

### **Print a Project and Resources**

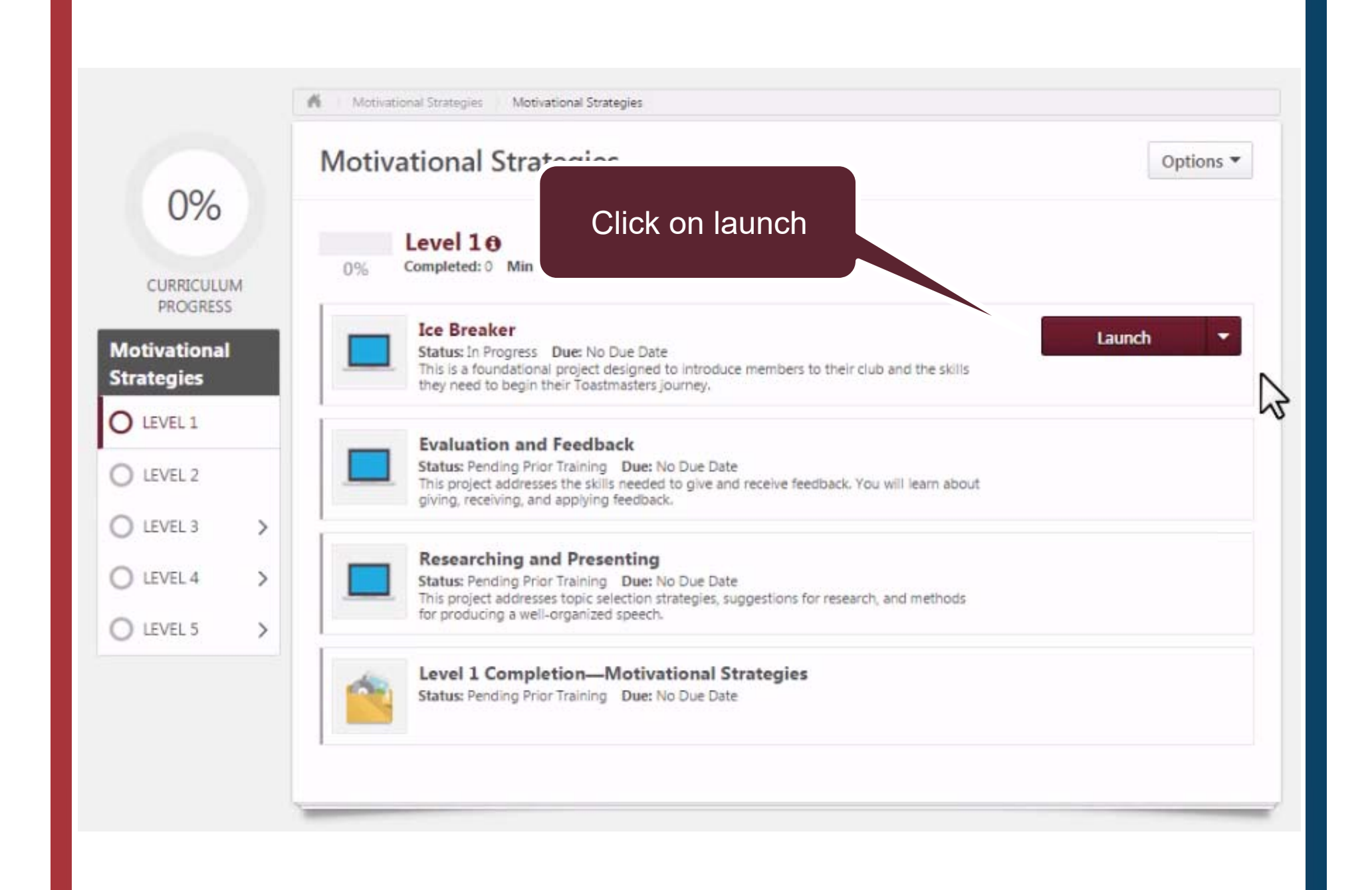

|    | leade            | ership goals—the reason<br>back to that experience                                            | in you came to Toastmasters and what yo<br>e and share some of those goals in your | ou hoped to gain. It may be l<br>"Ice Breaker" speech.    |
|----|------------------|-----------------------------------------------------------------------------------------------|------------------------------------------------------------------------------------|-----------------------------------------------------------|
|    | You r<br>A clea  | nay also use this Ice Br<br>ar, thorough outline v <mark>Na</mark><br>ership goals with the a | reaker Speech Outline Worksheet to helr<br>avigation                               | you collect and develop yo<br>haring your communication a |
|    | (                |                                                                                               | ntroduction<br>our Assignment                                                      |                                                           |
|    |                  | As<br>Co                                                                                      | ssess Your Skills—Before<br>ompetencies                                            | ker Speech Outline Worksh                                 |
|    |                  | Viener de Arrey de<br>Vi                                                                      | ideo Navigation                                                                    | Breaker Speech Outline Wo                                 |
|    |                  | Pr                                                                                            | ou and Your Goals<br>repare and Present                                            |                                                           |
|    |                  | Af                                                                                            | fter Your Speech<br>eview and Apply                                                |                                                           |
|    |                  | Co                                                                                            | omplete Your Assignment                                                            |                                                           |
|    | TOASTMASTERS WH  | ERE LEADERS AS                                                                                | our Evaluation<br>ssess Your Skills—After                                          | Motiva                                                    |
| a. | Use th<br>to You | e navigation drop<br>r Evaluation in the                                                      | o down to move<br>e project.                                                       |                                                           |

#### YOUR EVALUATION

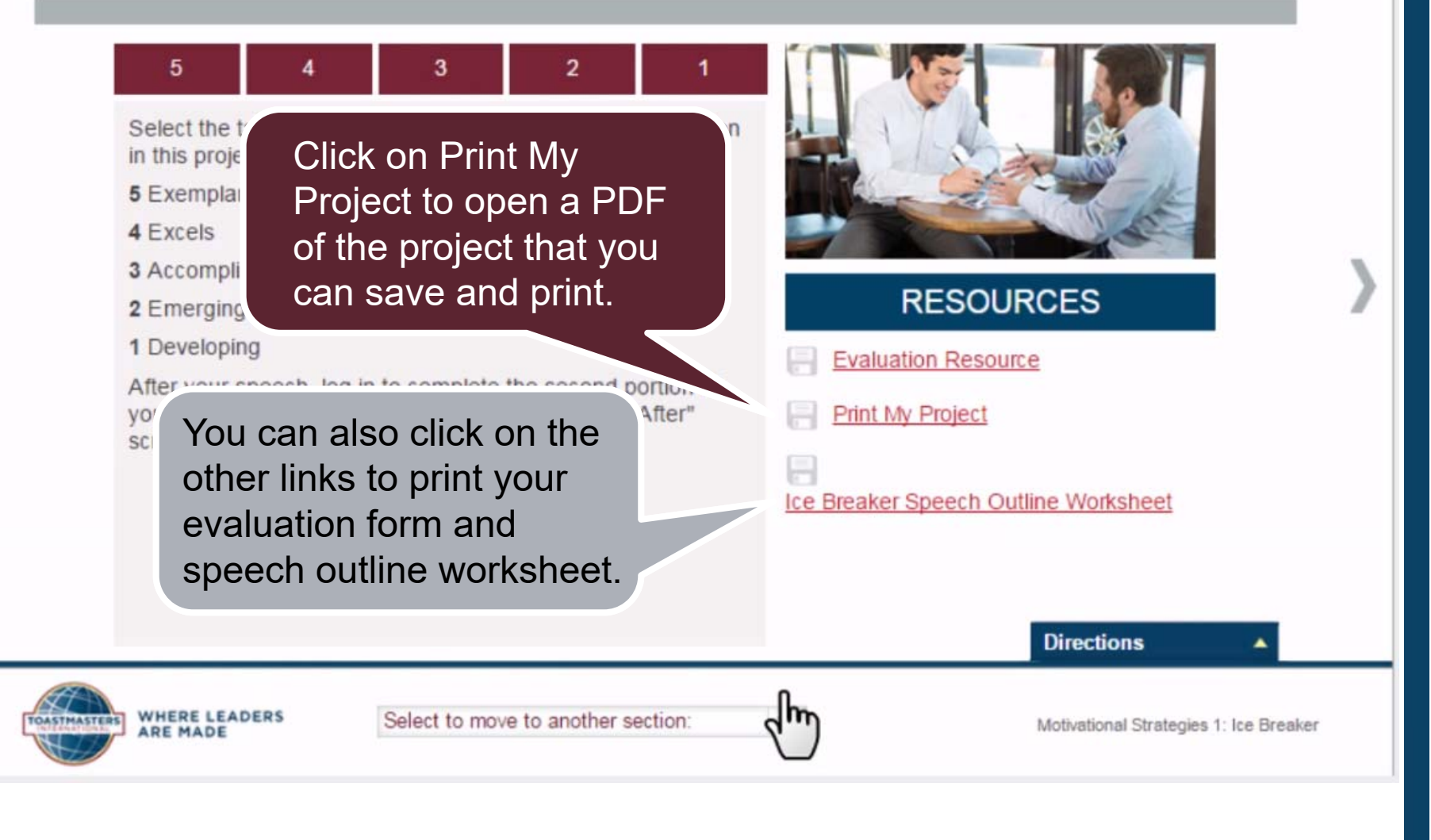

Resources will also be provided as you progress through a project. The first link will display the resource, the second will download it.

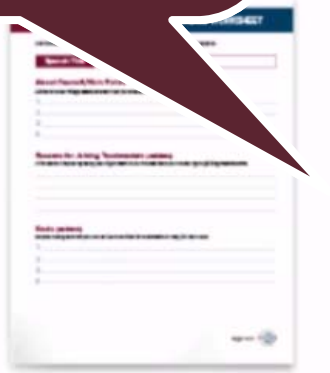

LS

nent, you were asked to identify your basic public speaking and to Toastmasters and what you hoped to gain. It may be helpful to some of those goals in your "Ice Breaker" speech.

ech Outline Worksheet to help you collect and develop your thoughts. In crafting your speech and sharing your communication and n the allotted time.

View Ice Breaker Speech Outline Worksheet

Download Ice Breaker Speech Outline Worksheet

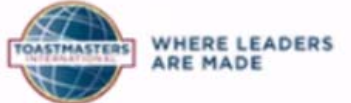

Select to move to another section:

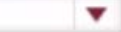

### Saving Documents to Your E-Portfolio

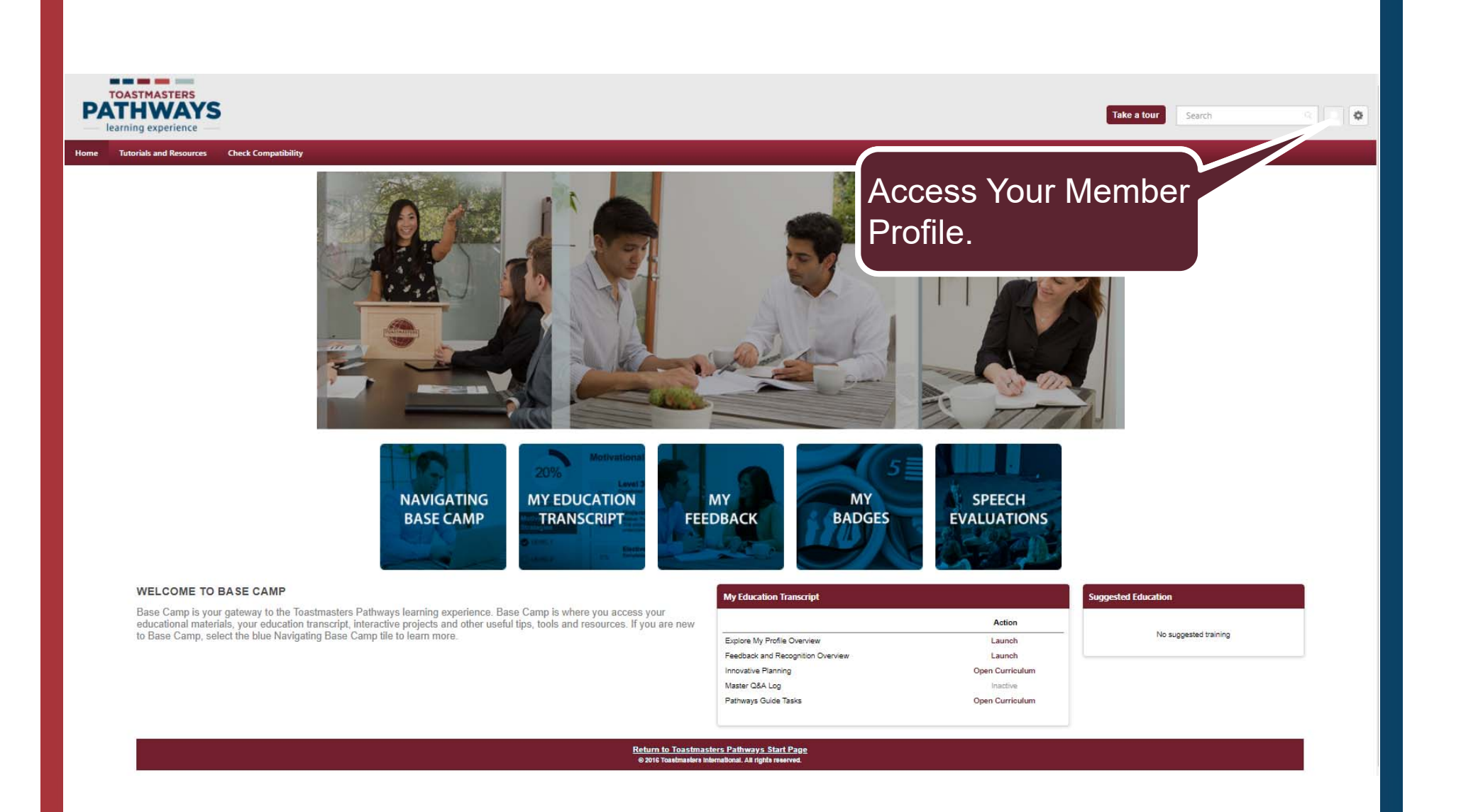

| TOASTMASTERS<br>PATHWAYS<br>learning experience |                                                                                                    | Search   |  |
|-------------------------------------------------|----------------------------------------------------------------------------------------------------|----------|--|
| ome Tutorials and Resources                     | Check Compatibility                                                                                                    |          |  |
| Brent Anderson                                  | Base Camp Profile 🔻 Feedback Transcript E-portfolio                                                                                                    |          |  |
|                                                 | <ul> <li>Brent Anderson &gt; Base Camp Profile</li> <li>Base Camp Profile</li> <li>Share information about yourself and learn about members of your home</li> <li>Select the pencil icon in the Summary section below to add a brief introduction</li> <li>Interests section. When you fulfill a meeting role, add the date to the Additiona</li> <li>Information you provide here to confirm that you have satisfied meeting role.</li> </ul> | s in the |  |
|                                                 | Brent Anderson<br>UOP Toastmasters Club<br>Member                                                                                                    |          |  |
|                                                 | Email<br>Brent_J_Anderson@hotmail.com                                                                                                    |          |  |
|                                                 | Summary                                                                                                    |          |  |
|                                                 | Interests                                                                                                    | <u>s</u> |  |
|                                                 |                                                                                                    | ø        |  |
|                                                 | Additional Information                                                                                                    |          |  |
|                                                 | Member Since:     Ah-Counter:       5/1/2007     General Evaluator:                                                                                                    |          |  |

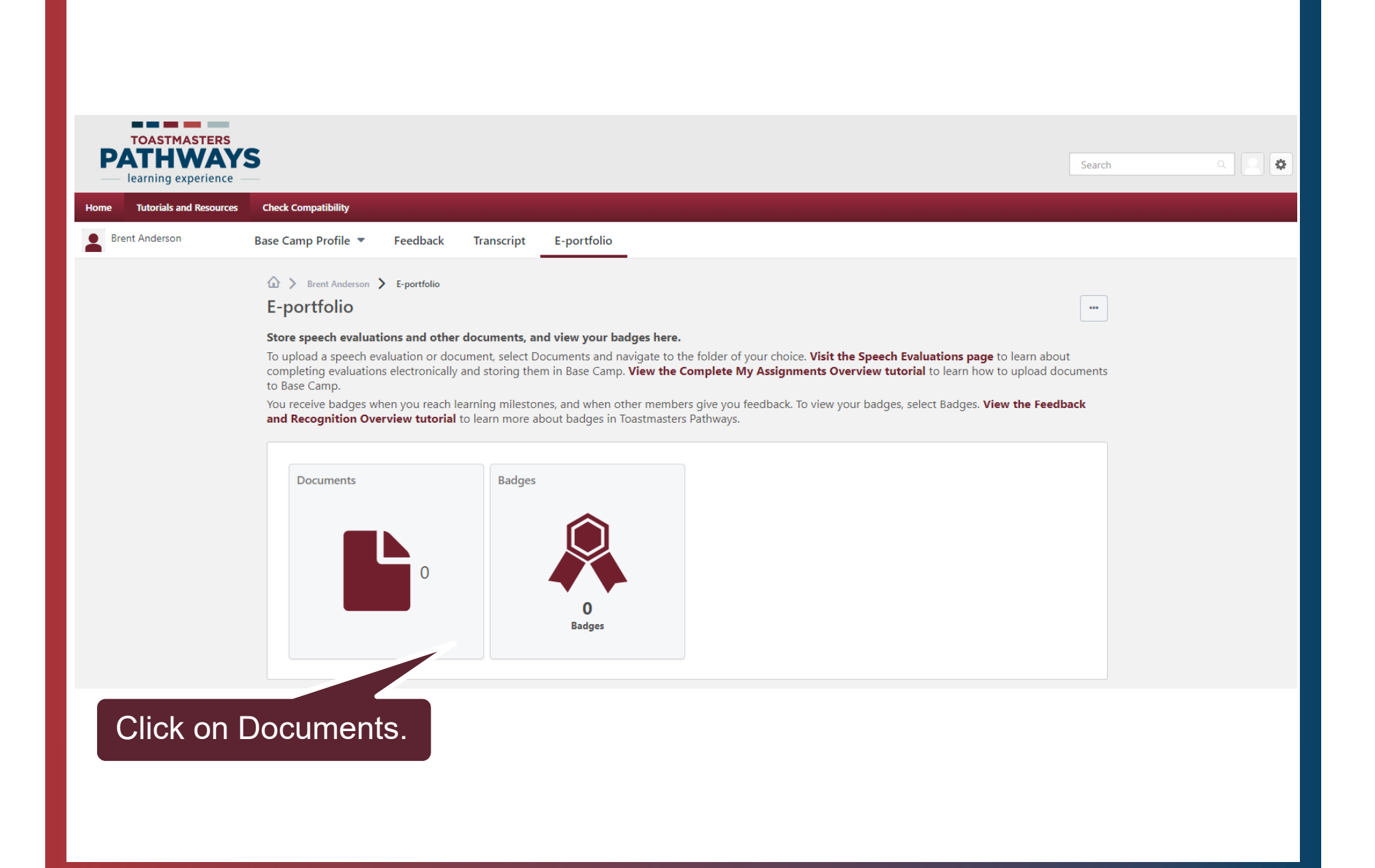

#### My Documents

| Search documents and folders by title                                                                                     | Q        |
|----------------------------------------------------------------------------------------------------|----------|
| Level 1       Files: 0                                                                                                    | Files: 0 |
| Files: 0                                                                                                    | Files: 0 |
| Files: 0<br>These are the folders<br>that you can save<br>files in. Click on a<br>folder where you<br>want to save a file | Files: 0 |

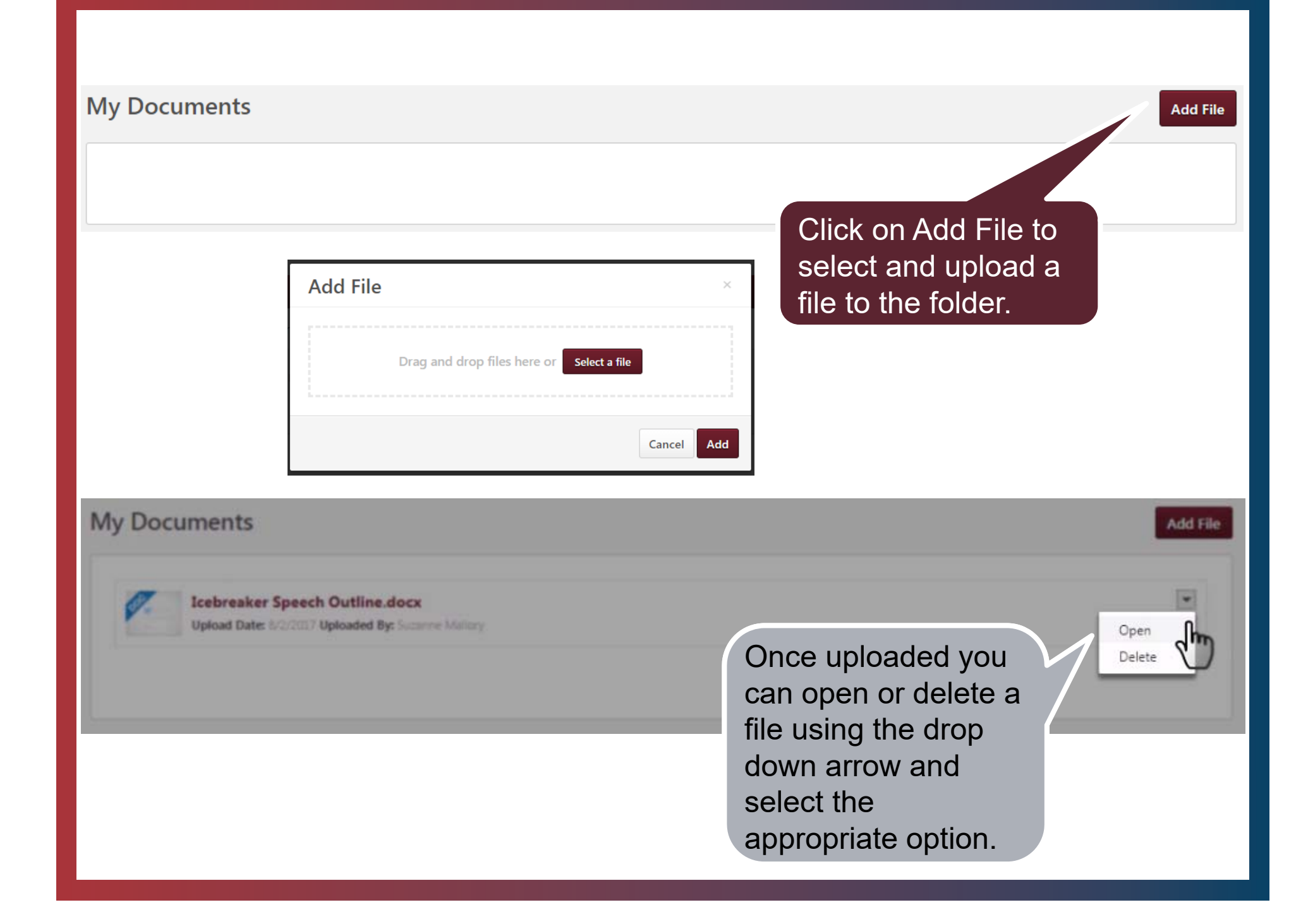

### **E-Portfolio Notes**

- ▶ The Maximum File Size is 20 MB per file.
- Folder structure cannot be changed.
- Uploading files to the E-Portfolio is optional.
- It is not only for evaluations. Members can upload Word, Excel, audio, video, images, PDFs.
- Only a member can upload to their own E-Portfolio. If an evaluator fills out the evaluation form electronically they must email it to the speaker. The speaker at their option may upload it to their E-Portfolio.

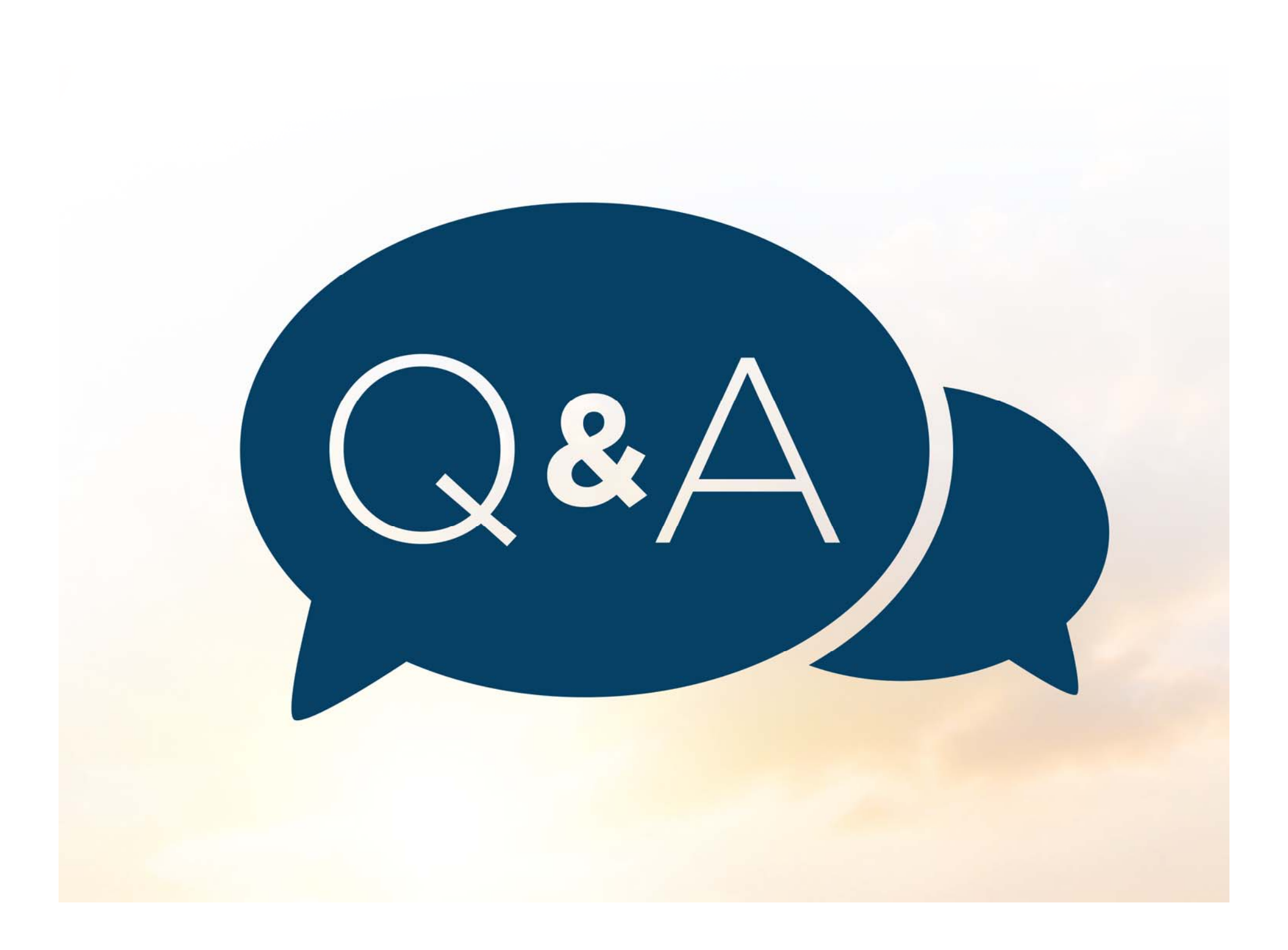